## Lock into one app with Guided Access

Do you ever get frustrated when students stray from their assigned app when using the iPads? Use the Guided Access feature to lock students into an app.

Step 1: Click Settings.

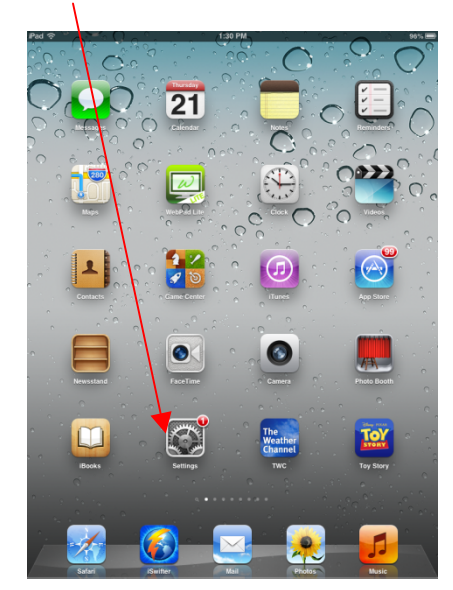

## Step 2: Click General

| Pad 🕾                     | 1:30 PM                                                              | 961 |
|---------------------------|----------------------------------------------------------------------|-----|
| Settings                  | General                                                              |     |
| Airplane Mode OFF         | VPN Not Connecte                                                     | d > |
| WI-FI BCSS-WIRELESS       | ITunes Wi-Fi Sync                                                    | >   |
| Bluetooth On              |                                                                      |     |
| C Do Not Disturb          | Spotlight Search                                                     | >   |
| Notifications             | Auto-Lock 2 Minute                                                   | s > |
| S General 1               | Passcode Lock O                                                      | ₫ > |
| 🚳 Sounds                  | Restrictions                                                         | # > |
| 🙀 Brightness & Wallpaper  | Use Side Switch to:                                                  |     |
| Picture Frame             | Lock Rotation                                                        |     |
| Privacy                   | Mute                                                                 | ~   |
| iCloud                    | Rotation Lock is available in the multitasking bar.                  |     |
| Mail, Contacts, Calendars | Multitasking Gestures ON                                             |     |
| Notes                     | Use four or five fingers to:                                         |     |
| Reminders                 | Swipe up to reveal multitasking bar Swipe left or right between appe |     |
| 🖸 Messages                | Pole A Time                                                          |     |
| FaceTime                  | Verteend                                                             |     |
| 🚰 Maps                    | keyboard                                                             |     |
| M Safari                  | Assessibility                                                        |     |
| iTunes & App Stores       | Accessibility                                                        | · · |
| 💋 Music                   | Reset                                                                | >   |
| Videos                    |                                                                      |     |

## Step 3: Click Guided Access

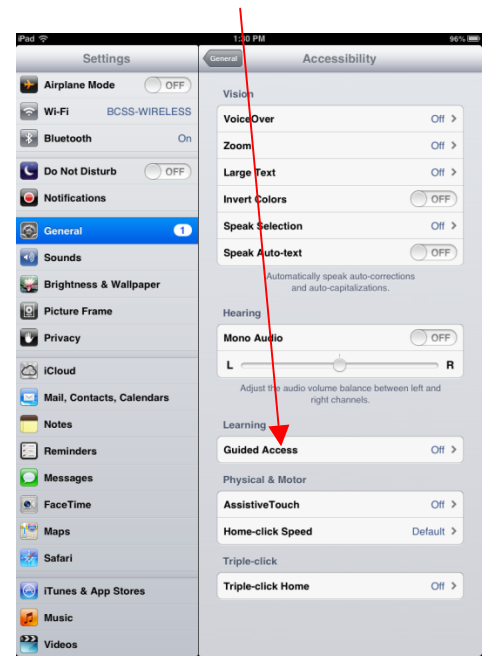

## Step 4: Turn on Guided Access.

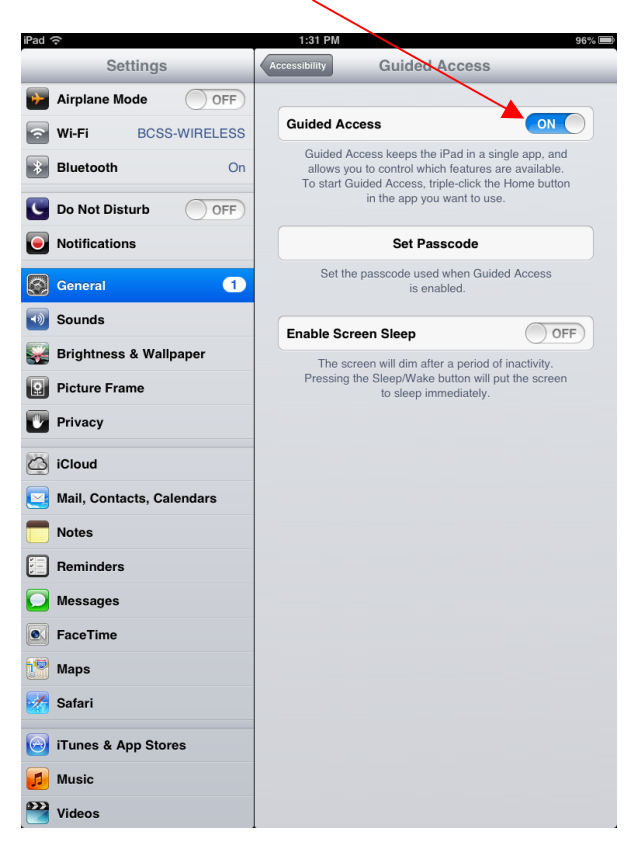

Step 5: Click set Passcode. Make sure you remember this code. Make it simple. 0000 or 1234, just in case you forget to turn it off.

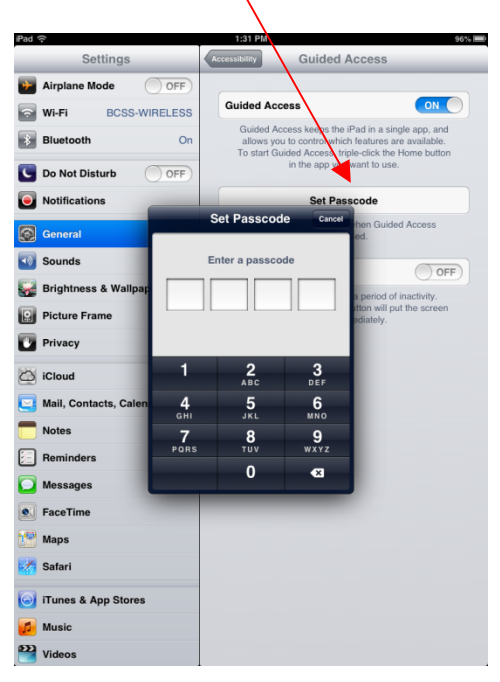

Step 6: Find your app. For this tutorial, we will open AR.

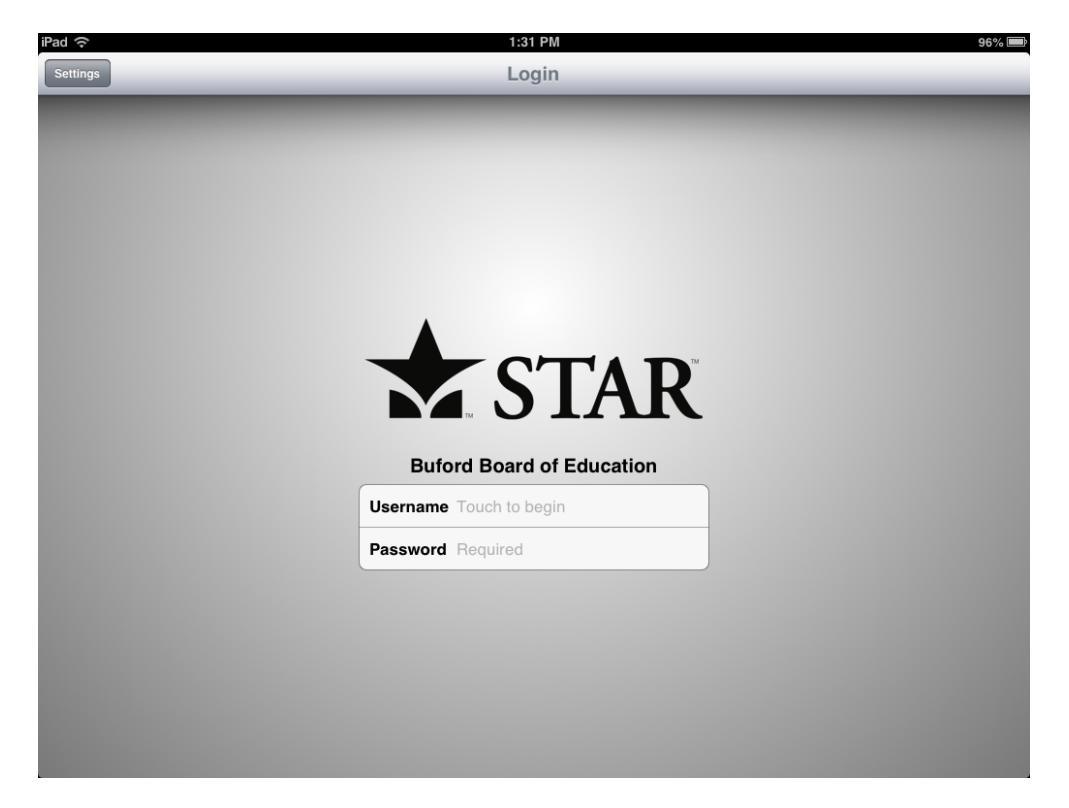

Step 7: Tap the home button quickly three times. This triggers Guided Access within the app. Click Start.

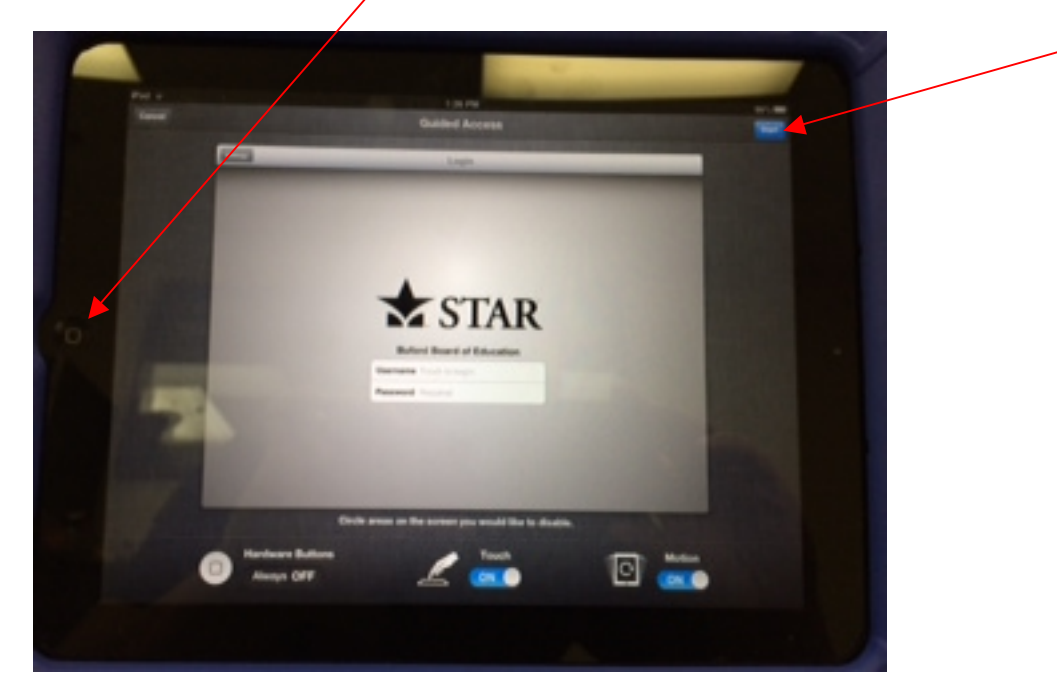

A message will appear saying, "Guided Access has started."

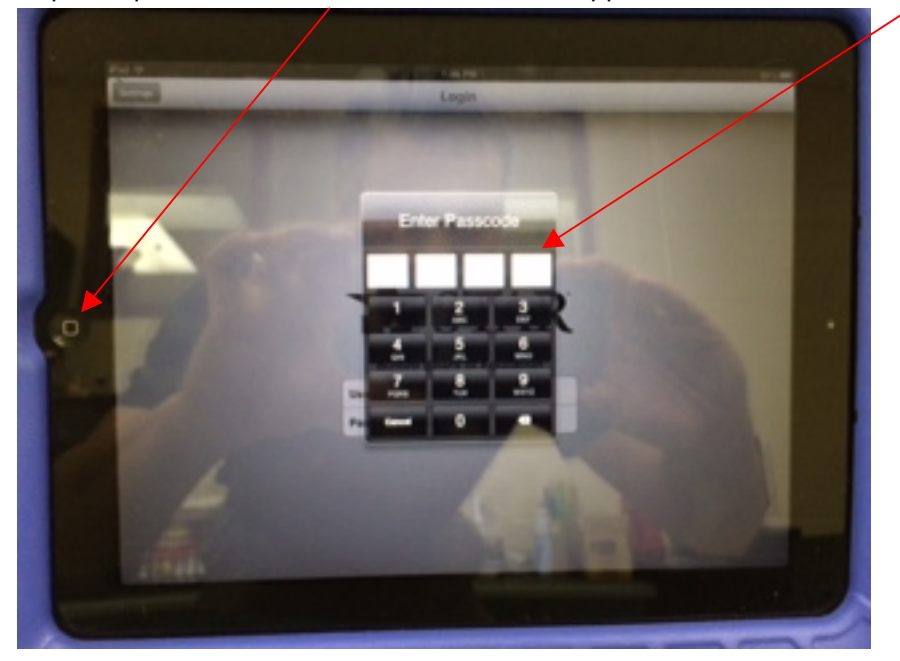

Step 8: Triple-click the home button to exit the app. Enter in the Passcode.

Step 9: Be nice and turn off Guided Access before lending to someone else.

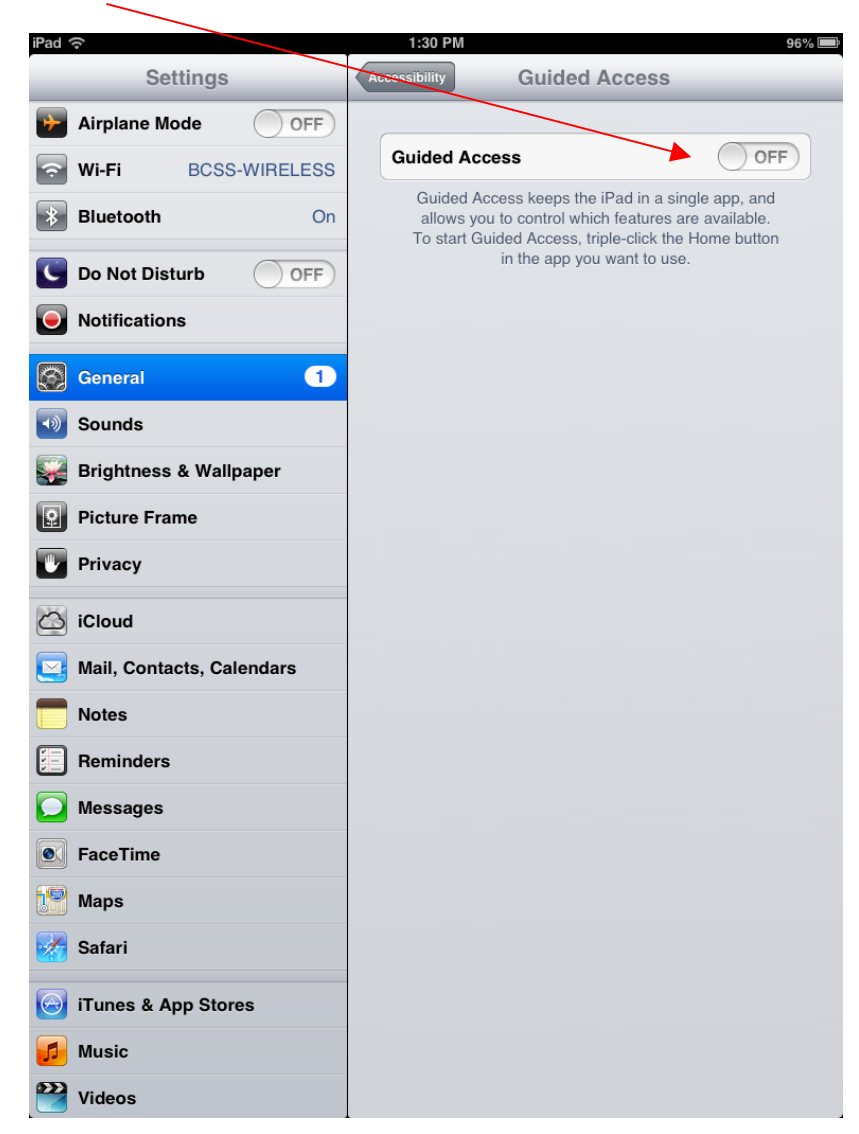